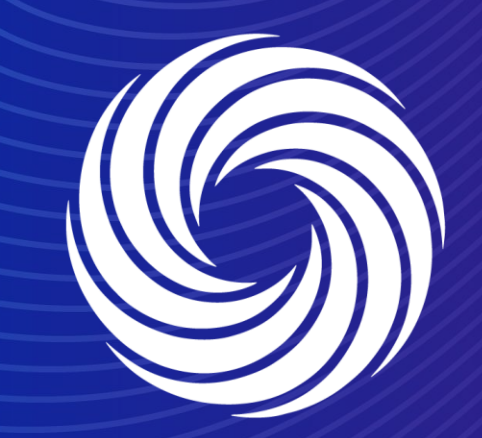

# **Dealing with invoice dispute**

OUR TEAM. OUR TIME. SHERWIN-WILLIAMS.

For Internal Use Only | Company Confidential

### Coupa Supplier Guide Disputed invoice

1. There are several reasons an invoice can be disputed by the PO Owner or Accounts Payable:

The invoice does not match what is on the PO. This could be a quantity issue or a price issue.

The invoice does not have appropriate tax rate

How will I know if the invoice is disputed? You will receive an e-mail notification with the invoice number and the dispute reason (see right). Any disputed invoices will also show in your To Do and Notifications tab on the Coupa Supplier Portal.

#### **Coupa**

#### Invoice #171717 has been marked as Disputed by Sherwin-Williams

Hi,

Your Invoice 171717 has been marked as disputed by your customer, Sherwin-Williams.

Dispute Reason(s)

• Duplicate Invoice. Already paid or payment review in progress.

ate: 2023 00 05

Additional Comments: Hello, Invoice 171716 was applied to PO ESS00535832 on 1/09/2023. Then invoice 171717 was applied to this PO on 5/09/2023. Please review invoice 171717 to determine if it is a duplicate. if it is a duplicate, please void that invoice. Thank you

This invoice is available on the Coupa Supplier Portal to view and resolve. Resolving the disputed invoice would mean you are creating a corrected invoice. The corrected invoice can be submitted to Sherwin-Williams for review.

Resolving the disputed invoice links the corrected, and the disputed invoices. Unless you resolve the disputed invoice, Sherwin-Williams can choose to withdraw it from this status.

If you are a supplier using Coupa Invoicing in European countries/regions, please note that to cancel an invoice you must first create and submit a credit note. If the prior invoice is canceled, you can create and submit a new invoice with a different number.

This process is recommended to comply with tax laws across all European countries/regions, so that you do not expose yourself or your customer to any unnecessary risk as the invoice is corrected.

#### **View Online**

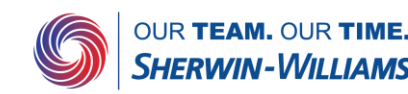

# **Coupa Supplier Guide Disputed** invoice

| ofile Ord | ders Servic   | e/Time Sheets | ASN I     | Invoices C  | Catalogs A | .dd-ons /       | Admin            | From<br>invoic<br>colum<br>This v | the invoice<br>e and clic<br>n.<br>vill take yo | e page<br>k the<br>u to th | e on the<br>"Resolve<br>e invoice | CSP, f<br>e" butt<br>e. | find y<br>on in | our disp<br>the Act | uted<br>ions |                 |
|-----------|---------------|---------------|-----------|-------------|------------|-----------------|------------------|-----------------------------------|-------------------------------------------------|----------------------------|-----------------------------------|-------------------------|-----------------|---------------------|--------------|-----------------|
| Cr        | reate Invoice | e from PO     | Create In | nvoice from | Contract   | Creat           | te Blank Invoice | Crea                              | e Credit Note                                   |                            |                                   |                         |                 |                     |              |                 |
| E         | xport to 🤟    |               |           |             |            |                 |                  | View                              | All                                             | ~                          | Search                            | <b>,</b> 0              |                 |                     |              |                 |
| l         | nvoice #      | Created Date  | Status    | PO          | #          | Total           | Unanswered (     | Comments                          | Dispute Reason                                  |                            |                                   | Action                  | s               | Bv                  | clicking     | thi             |
| 123       | 45678910-1    | 08/24/23      | Approve   | ed ESS      | 800535839  | 544.50 US       | D No             |                                   |                                                 |                            |                                   |                         |                 | "Resolv             | e" button    | for             |
| Intra     | astat case 1  | 08/07/23      | Disputed  | d ESS       | 800535842  | 1,087.55<br>EUR | No               |                                   | Duplicate Invoice.<br>review in progress        | Already pa<br>s.           | id or payment                     |                         |                 | disputed            | invoice      | e, yo           |
|           |               |               |           |             |            |                 |                  |                                   | 1.13                                            |                            |                                   |                         |                 | invoice             | to fix the   | to tn<br>e issu |

You can also click the "View Online" button in the dispute e-mail or enter through the notifications tab and you will be taken directly into the invoice.

Once in the invoice, you can click the "Cancel invoice" button to create a full credit note against the previous invoice or click the "Adjust" button to create a partial credit note.

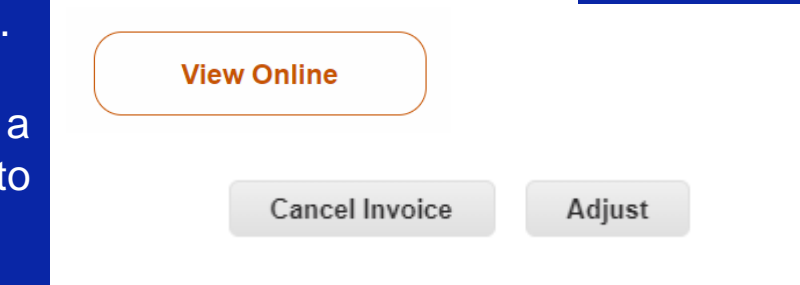

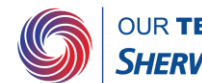

why it was disputed.

### Coupa Supplier Guide Disputed invoice – Full credit note

There are two options when resolving an invoice namely a full or partial credit note. Follow these steps for a full credit note:

Cancel Invoice

1. Cancel Invoice: Always fully cancel the disputed invoice by clicking "Cancel Invoice". Give this full credit note a Credit note # and make sure that it is a Credit Note for the same amount as the original Invoice.

After clicking cancel invoice, a credit note window appears.

2. Please create a new credit note # (never exceeds 16 characters). You can select an adjustment type (quantity, price or other) but this will not have different effects on your credit note as you are canceling the full amount of the invoice invoice. You will not have the possibility to change neither the quantity nor the price.

#### te Credit Note Create

| lit note applies t | to invoice Intrastat case 1. When approved, the cr | edit will fully | cancel the invoice's ir | mpact to the transacti                  | on.                |  |
|--------------------|----------------------------------------------------|-----------------|-------------------------|-----------------------------------------|--------------------|--|
| neral Inf          | 0                                                  | $\bigotimes$    | From                    |                                         |                    |  |
| Credit Note #      |                                                    | ]               | * Supplier              | OLIVER Y BATLLE                         | SAU_US             |  |
| edit Note Date     | 09/05/23                                           |                 | * Supplier VAT ID       | ESX9999999X 🗸                           |                    |  |
| Payment Term       | 65 DAYS                                            | * Inv           | oice From Address       | OLIVER Y BATLLE                         | SAU_US             |  |
| ate of Supply      | 08/07/23                                           |                 |                         | 08911 BADALONA                          | IATARO 39-47       |  |
| * Currency         | EUR 🖌                                              |                 |                         | Spain                                   |                    |  |
| livery Number      |                                                    |                 | * Remit-To Address      | OLIVER Y BATLLE                         | SAU_US             |  |
| Status             | Draft                                              |                 |                         | 39-47 Carretera de<br>08911 Badalona Ca | Mataró<br>italunya |  |
| jinal Invoice #    | Intrastat case 1                                   |                 |                         | Spain                                   |                    |  |
| I Invoice Date     | 08/07/23                                           | *               | Ship From Address       | OLIVER Y BATLLE                         | SAU_US             |  |
| Image Scan         | Choose File No file chosen                         |                 |                         | 39-47 Carretera de<br>08911 Badalona Ca | Mataró<br>italunya |  |
| Supplier Note      |                                                    |                 |                         | Spain                                   |                    |  |
|                    |                                                    | . 🔗             | То                      |                                         |                    |  |
| achments 🥡         | Add File   URL   Text                              |                 | Customer                | Sherwin-Williams                        |                    |  |
| h Accounting       |                                                    |                 | * Bill To Address       | Sherwin Williams Sp                     | pain Coatings S.L. |  |
| Scheme             |                                                    |                 |                         | INDUSTRIAL                              |                    |  |
| Lieun Reason       |                                                    |                 |                         | 46469 BENIPARRE<br>Spain                | LL                 |  |
| argin Scheme       |                                                    |                 | Neighborhood            | None                                    |                    |  |

| stment Type                     | Quantity N  | -                 |                                          |                                    |            |                         |                                                             |                                                                                                    |
|---------------------------------|-------------|-------------------|------------------------------------------|------------------------------------|------------|-------------------------|-------------------------------------------------------------|----------------------------------------------------------------------------------------------------|
| Туре                            | Descriptio  | n                 | Qty                                      |                                    | UOM        |                         | Price                                                       |                                                                                                    |
| <b></b>                         | Disposa     | able Nitrile Glov | /es -8                                   |                                    | 100BOX     | $\sim$                  | 12.35                                                       | -98.80                                                                                                    |
| PO Line                         |             |                   | Service/Time                             | Sheet Line                         |            | Contract                |                                                             | Supplier Part Number                                                                                      |
| ESS005358                       | 42-1        |                   | None                                     |                                    |            | ~                       |                                                             | 12345                                                                                                    |
| Tax Recove                      | rability    |                   | HSN Code                                 |                                    |            | Net Mass                | (in kilos)                                                  | Intrastat country of origin                                                                               |
|                                 | ~           |                   | 80845611                                 |                                    |            | 2.5                     |                                                             |                                                                                                    |
|                                 |             |                   | Please include he<br>the item for Intras | re the 8 digit Hs<br>tat reporting | SN code of | Please incluincluded in | ude the total line (all items<br>this line) weight in kilos | Please include the 2-digit ISO country co<br>of the item manufacturer for Intrastat<br>reporting purposes |
| Billing<br>186-10004-1<br>Taxes | 02952-6056( | 001-1002-0000     | )-000                                    |                                    |            |                         |                                                             |                                                                                                    |
| VAT Rate                        |             | VAT               | Amount                                   |                                    |            |                         |                                                             |                                                                                                    |
| 21.0%                           | ~           | -20               | .75                                      |                                    |            |                         |                                                             |                                                                                                    |
|                                 |             |                   |                                          |                                    |            |                         |                                                             |                                                                                                    |

## Coupa Supplier Guide Disputed invoice – Full credit note

3. Click on submit and send credit note. After cancelling the disputed invoice, a box will show up asking to "Create a new invoice to replace the one that you have just canceled." CLICK NO

| Are you ready to send?                                                                                                    |
|----------------------------------------------------------------------------------------------------|
| Coupa is about to create a credit note on your behalf. Please make sure you are not attaching another credit note to this transaction as the Coupa generated PDF is your and your customer's legal credit note. |
| Continue Editing Send Credit Note                                                                                                    |

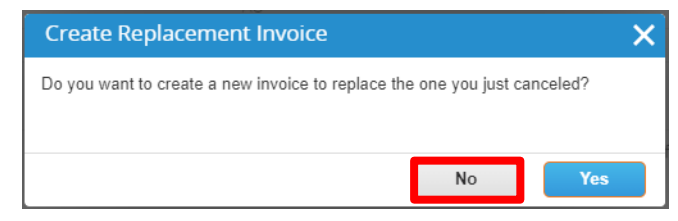

4. Go back to the order tab and find the purchase order. Click on the yellow coins to create manually a new invoice associated to that PO

#### Purchase Orders

#### Instructions From Customer

Shenvin-Williams is driving strategic improvements in the way we purchase and pay for goods and services. One of the benefits of these changes is more consistent, on-time payments to suppliers as a result of electronic invoicing. Please review with all personnel involved with customer invoicing and update your billing system(s) as appropriate.

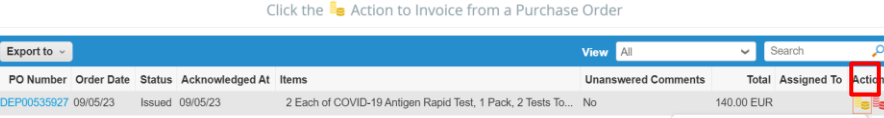

5. When creating the new invoice, make sure that you give it a new Invoice # (never exceeds 16 characters) and resolve the issue why the previous invoice was disputed. Once you have created the new invoice with the issues resolved, click on submit. Assuming there are no other issues, this will resolve the dispute and the invoice will flow into the payment process

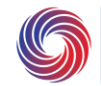

## Coupa Supplier Guide Disputed invoice – Partial credit note

There are two options when resolving an invoice namely a full or partial credit note. Follow these steps for a partial credit note: Click on Adjust to create a partial credit note. Adjust

1. Fill in all information just as any invoice/credit note creation. Make sure the length of your Invoice # and Credit note # never exceeds 16 characters

2. The amount of the partial credit note should be less than the total amount of the invoice. Verify also that the amount is negative. You can select the adjustment type before submitting the credit note :

a) If you select quantity, only the field "Qty" will be editable. This should be selected in cases for which the discrepancy is related to the quantity

b) If you select price, only the field "Price" will be editable. This should be selected in cases for which the discrepancy is related to the price

c) If you select other, both fields "Qty" & "Price" will be editable.

а

|                                                                                                    | b                                                                                                    |                                                                                                    |  |  |  |  |
|----------------------------------------------------------------------------------------------------|----------------------------------------------------------------------------------------------------|----------------------------------------------------------------------------------------------------|--|--|--|--|
| Lines<br>djustment Vye Cuantity v<br>Vye Description<br>Disposable Nitrle Glove 80<br>PO Line Servicor/Time Sheet Line Contract Supplier Part Number<br>ESS0053542-1 Nore 1235                                                                                                    | Lines     Adjustment T pe Price      Type Description Qty UOM Pric     Disposable Nitrile Gloves 8.000 100BOX      -98.80     C                                                                                                    | Adjustment Type Other  Type Description  Type Description  Disposable Nitrile Gloves  Add UOM Price  -98.80  -98.80  -98.80  -98.80  -98.80  -98.80  -98.80  -98.80  -98.80  -98.80  -98.80  -98.80  -98.80  -98.80  -98.80  -98.80  -98.80  -98.80  -98.80  -98.80  -98.80  -98.80  -98.80  -98.80  -98.80  -98.80  -98.80  -98.80  -98.80  -98.80  -98.80  -98.80  -98.80  -98.80  -98.80  -98.80  -98.80  -98.80  -98.80  -98.80  -98.80  -98.80  -98.80  -98.80  -98.80  -98.80  -98.80  -98.80  -98.80  -98.80  -98.80  -98.80  -98.80  -98.80  -98.80  -98.80  -98.80  -98.80  -98.80  -98.80  -98.80  -98.80  -98.80  -98.80  -98.80  -98.80  -98.80  -98.80  -98.80  -98.80  -98.80  -98.80  -98.80  -98.80  -98.80  -98.80  -98.80  -98.80  -98.80  -98.80  -98.80  -98.80  -98.80  -98.80  -98.80  -98.80  -98.80  -98.80  -98.80  -98.80  -98.80  -98.80  -98.80  -98.80  -98.80  -98.80  -98.80  -98.80  -98.80  -98.80  -98.80  -98.80  -98.80  -98.80  -98.80  -98.80  -98.80  -98.80  -98.80  -98.80  -98.80  -98.80  -98.80  -98.80  -98.80  -98.80  -98.80  -98.80  -98.80  -98.80  -98.80  -98.80  -98.80  -98.80  -98.80  -98.80  -98.80  -98.80  -98.80  -98.80  -98.80  -98.80  -98.80  -98.80  -98.80  -98.80  -98.80  -98.80  -98.80  -98.80  -98.80  -98.80  -98.80  -98.80  -98.80  -98.80  -98.80  -98.80  -98.80  -98.80  -98.80  -98.80  -98.80  -98.80  -98.80  -98.80  -98.80  -98.80  -98.80  -98.80  -98.80  -98.80  -98.80  -98.80  -98.80  -98.80  -98.80  -98.80  -98.80  -98.80  -98.80  -98.80  -98.80  -98.80  -98.80  -98.80  -98.80  -98.80  -98.80  -98.80  -98.80  -98.80  -98.80  -98.80  -98.80  -98.80  -98.80  -98.80  -98.80  -98.80  -98.80  -98.80  -98.80  -98.80  -98.80  -98.80  -98.80  -98.80  -98.80  -98.80  -98.80  -98.80  -98.80  -98.80  -98.80  -98.80  -98.80  -98.80  -98.80  -98.80  -98.80  -98.80  -98.80  -98.80  -98.80  -98.80  -98.80  -98.80  -98.80  -98.80  -98.80  -98.80  -98.80  -98.80  -98.80  -98.80  -98.80  -98.80  -98.80  -98.80  -98.80  -98.80  -98.80  -98.80  -98.80  -98.80  -98.80  -98.80  -98.80  -98.80  -98.80  -98.80 -98.80  -9 |  |  |  |  |
| Tax Recoverability         HSN Code         Net Mass (in kilos)         Intrastat country of origin           Image: Comparison of the state of the state of the st | PO Line Service/Time Sheet Line Contract Supplier Part Number<br>ESS00535842-1 None 12345                                                                                                    | PO Line Service/Time Sheet Line Contract Supplier Part Number<br>ESS00535842-1 None 12345                                                                                                    |  |  |  |  |
| Billing<br>186-1000-102952-6056001-1002-0000-000                                                                                                    | Tax Recoverability         HSN Code         Net Mass (in kilos)         Intrastat country of origin                  80845611               2.5                   Please include here the 8 digit HSN code the ten flat side in the sine weight in kilos               Please include the ten digit it the side in the sine weight in kilos               Please include the 2 digit ISO country code             or offen remeanded.ture for Interestat             rendom remeanded.ture for Interestat | Tax Recoverability         HSN Code         Net Mass (in kilos)         Intrastat country of origin             80845611          2.5          Person include here the 8 digit HSN code of the fatal line (all lines included in the line) weight in kilos          Person include here the 8 digit HSN code of the fatal line (all lines included in the line) weight in kilos          Person include the 2-digit ISO country code of the fata manufacturer for intrastat reporting provides                                                                                                    |  |  |  |  |
| VAT Rate         VAT Amount           21.0%         -20.75                                                                                                    | Billing<br>186-10004-102952-6056001-1002-0000-000                                                                                                    | Billing<br>186-10004-102952-8058001-1002-0000-000                                                                                                    |  |  |  |  |
| OUR TEAM. OUR TIME.<br>SHERWIN-WILLIAMS.                                                                                                    | Taxes VAT Rate VAT Amount 21.0%  20.75                                                                                                    | Taxes<br>VAT Rate VAT Amount<br>21.0%20.75                                                                                                    |  |  |  |  |